## HORIZON DASHBOARD

Access the Horizon Dashboard via the Funding & Tenders Portal: <u>EU Funding & Tenders Portal</u> (europa.eu)

## **Country information – number of participations**

- Select "R&I Country Profiles"
- Select "Participation in programmes" to get the following screen:

| Calle Call                                                                                                    | Anapoze Anapoze Rél Country Profile ~ |                             |                                                                                 |                                      |                                       |                | 👌 Ask Insight Adv |  |
|----------------------------------------------------------------------------------------------------|---------------------------------------|-----------------------------|---------------------------------------------------------------------------------|--------------------------------------|---------------------------------------|----------------|-------------------|--|
|                                                                                                    | (ġ ∰) (∄ (@ Nose                      | lections applied            |                                                                                 |                                      |                                       | Bookmar        | ks 🗸 🖂 Sheet      |  |
| Parti ation                                                                                                    | in Programmes                         |                             |                                                                                 |                                      |                                       |                |                   |  |
| Programme                                                                                                    |                                       | Country                     | Country Group                                                                   | Overview by programme/pillar/themati |                                       |                |                   |  |
| Budget share rank 🗗                                                                                                    |                                       |                             | Participation rank 🗗                                                            | H2820<br>179.41k                     | HORIZON EUROPE<br>87.91k              | FP6<br>75,96k  | FP4<br>69,15k     |  |
| Ranking position bas                                                                                                    | sed on funding received for a co      | ountry in its country group | Ranking position based on the participations for a country in its country group |                                      |                                       |                |                   |  |
| Met. • Met. • Me |                                       |                             |                                                                                 | 139,24k                              |                                       | FP3<br>31,36k  | FP2<br>19,88k     |  |
| Please select only one country The selections generated no data for this chart.                                                                                                    |                                       |                             | ed no data for this chart.                                                      | Participation across Programmes      | EU Contribution (EUR) across Program. | EU Contributio | n (EUR) across    |  |
|                                                                                                    |                                       |                             |                                                                                 |                                      | Hr.                                   | 0              | A 4               |  |

• The icon with the magnifying glass in the upper left corner can be used to search for a programme (e.g. "Horizon Europe") and country (e.g. "Canada"). Results can be further narrowed down by inserting a pillar description (e.g. "global challenges"), thematic priority description (e.g. "climate, energy and mobility"), or specific organisation.

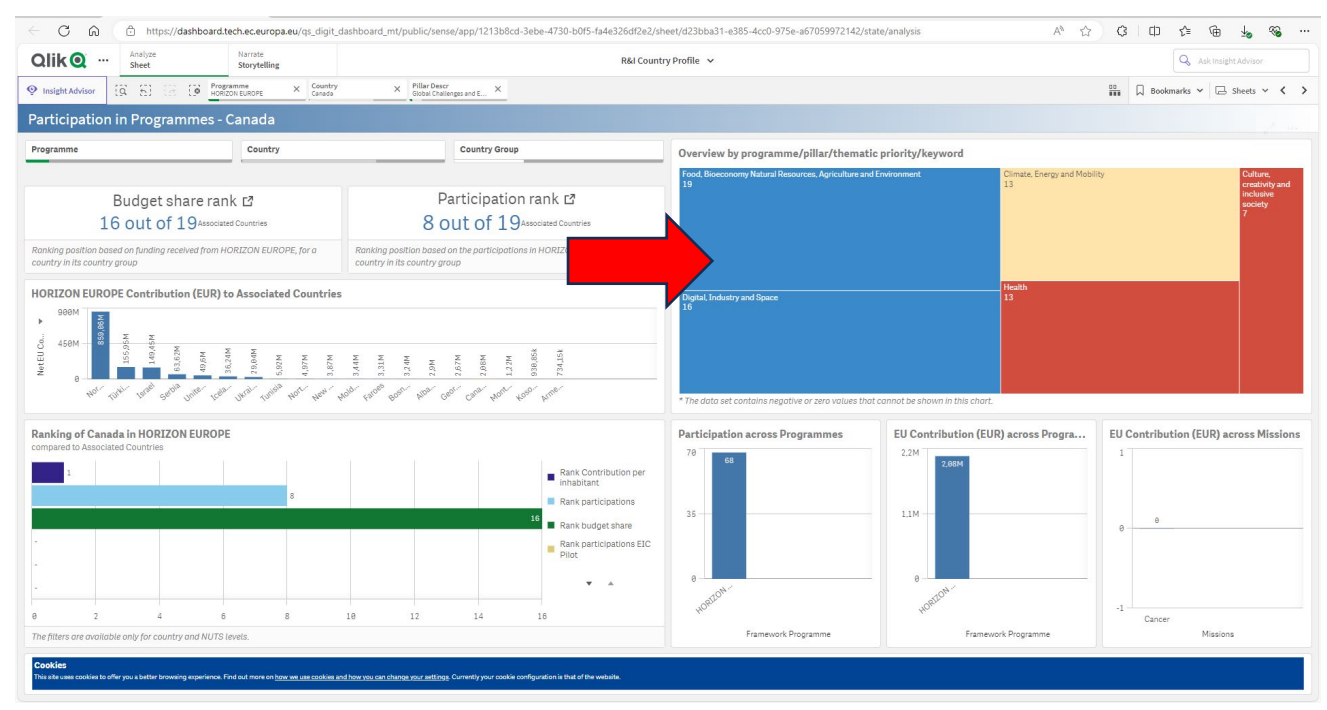

- By hovering the mouse over the graph on the right side of the screen, it is possible to see the number of participations and net EU contribution for the selected parts of the programme.
- By selecting a different 'sheet' in the upper right corner, it is for example possible to display 'key figures', including the top organisations participating in the selected parts of the programme.

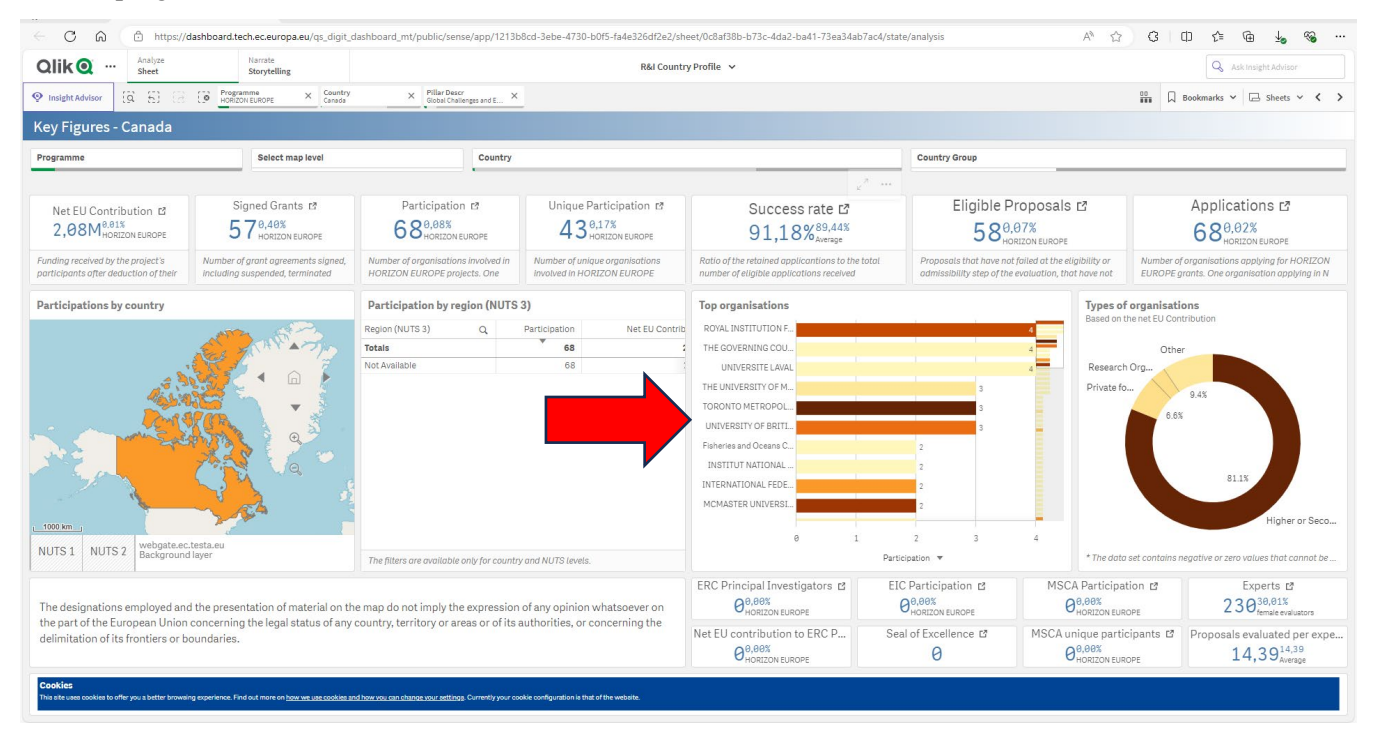

## Information about specific projects or participants

- Select "R&I projects"
- Select "Self-service BI"
- The icon with the magnifying glass in the upper left corner can be used to search for a programme (e.g. "Horizon Europe") and country (e.g. "Canada"). Results can be further narrowed down by inserting a pillar description (e.g. "global challenges"), thematic priority description (e.g. "climate, energy and mobility"), or specific organisation.
- By further adjusting the "Dimensions" and "Measures" tabs on the left side of the screen, customised tables and charts can be generated that display the relevant information.

| Oliko ···· Analyze<br>Sheet           | Narrate<br>Storytelling                 |                     | R&I Projects 🛩              |                                                                              |                                                   |                                 |                           |                            |                                |         |            | Q | Ask Insig        | ht Advisor        |          |
|---------------------------------------|-----------------------------------------|---------------------|-----------------------------|------------------------------------------------------------------------------|---------------------------------------------------|---------------------------------|---------------------------|----------------------------|--------------------------------|---------|------------|---|------------------|-------------------|----------|
| Insight Advisor                       | Programme<br>HORIZON EUROPE             | × Country<br>Canada | × Pilla<br>Glob             | (Descr<br>I Challenges and E X Thematic Priority<br>Climate, Energy and Mo X |                                                   |                                 |                           | 📅 🗍 Bookmarks 🗸 🕞 Sheets 🗸 |                                |         |            |   |                  | <                 |          |
| Self-service BI                       |                                         |                     |                             |                                                                              |                                                   |                                 |                           |                            |                                |         |            |   |                  |                   |          |
| Programme Country Name Organisation T |                                         | Organisation Type   | on Type Partner Type Pillar |                                                                              | Thematic Priority Topic                           |                                 | Select Map Level SME Flag |                            | SME Flag                       |         |            |   |                  |                   |          |
| Clear                                 | Selections                              | Tat                 | ble                         | Pivot table                                                                  | Bar chart                                         | Pie chart Tree                  | emap                      | Scatter plot               | Combo cha                      | ırt     | Line chart |   | Map area         | ılayer            |          |
| ), Dimensions                         | Q Measures                              | Prog                | ramme                       | Q Project Title                                                              | ٩                                                 | Call ID                         |                           | Q Legal Name               | ٩                              | Country |            | Q | Signed<br>Grants | Net EU<br>Contrib | J<br>Tot |
| Programme ·                           | Signed Grants                           | - Total             | 1                           |                                                                              |                                                   |                                 |                           |                            |                                |         |            |   | 12               | 333125            | ; 33     |
| Project Title                         | <ul> <li>Net EU Contribution</li> </ul> | - HOR<br>EUR        | IZON<br>OPE                 | ACHIEVING HUMAN-N<br>COLLABORATION WI                                        | IACHINE<br>IH ARTIFICIAL                          | HORIZON-SESAR-2023-DES-ER-02    |                           | TRAFFIC CONTROLLER         | ATION OF AIR<br>5 ASSOCIATIONS | Canada  |            |   | 1                | 96 500            | 3 9      |
| Call ID                               | <ul> <li>Total Cost</li> </ul>          | - HOR               | 170N                        | SITUATIONAL AWARE                                                            | NESS                                              | HORIZON SECAR 2022 DEC ER 01    |                           |                            | ATION OF AIR                   | Canada  |            |   | 1                | 00.12             | 6        |
| Legal Name                            | Participation                           | EUR                 | OPE                         | Conditioner adaptive bi                                                      | gital Moorocarie                                  | 10/02/04/02/04/02/2/02/02/04/01 |                           | TRAFFIC CONTROLLER         | 5 ASSOCIATIONS                 | Canada  |            |   | 1                | 00120             | ·        |
| Country ·                             | SME Participation                       | HOR                 | IZON<br>OPE                 | Delivering the next ger<br>Integrated Assessmen                              | eration of open<br>t MOdels for Net-zero.         | HORIZON-CL5-2022-D1-02          |                           | ESMIA CONSULTANTS I        | NC.                            | Canada  |            |   | 1                | 137 506           | 3 13     |
| Project Number                        | Unique Participants                     |                     |                             | sustainable Developm                                                         | ant                                               |                                 |                           |                            |                                |         |            |   |                  |                   |          |
| Project Acronym                       | SME Net EU Contribution                 | HOR                 | IZON<br>OPE                 | Green Ammonia and B<br>Vessels                                               | omethanol fuel MAritime                           | HORIZON-CL5-2023-D5-01          |                           | BALLARD POWER SYST         | EMS INC                        | Canada  |            |   | 1                | e                 | 3        |
| Project Status                        | EU Contribution                         | HOR                 | IZON                        | GREENHOUSE GAS FL                                                            | UXES AND EARTH                                    | HORIZON-CL5-2021-D1-01          |                           | THE UNIVERSITY OF MA       | NITOBA                         | Canada  |            |   | 1                | F                 | а        |
| Call Deadline Date                    |                                         | HOR                 | IZON                        | HydrogEn combuSTion                                                          | n In Aero engines                                 | HORIZON-CL5-2021-D5-01          |                           | NATIONAL RESEARCH O        | OUNCIL CANADA                  | Canada  |            |   | 1                | ę                 | 9        |
| Project Signature Date                |                                         | HOR                 | IZON                        | International cooperat                                                       | ion for sustainable                               | HORIZON-CL5-2022-D3-03          |                           | UNIVERSITE DE SHERB        | ROOKE                          | Canada  |            |   | 1                | (                 | 9        |
| Project Signature Year                |                                         | HOR                 | IZON                        | NOVEL DIGITAL COM                                                            | PONENTS FOR                                       | HORIZON-CL5-2023-D3-03          |                           | THE GOVERNORS OF TH        | E UNIVERSITY OF                | Canada  |            |   | 1                |                   | а        |
| Project Start Date                    |                                         | EUR                 | OPE                         | INTERNATIONAL REN<br>CHAINS                                                  | EWABLE ENERGY VALUE                               |                                 |                           | ALBERTA                    |                                |         |            |   |                  |                   |          |
| Project Start Year                    |                                         | HOR                 | IZON                        | REWilding and Restora                                                        | tion of InterTidal                                | HORIZON-CL5-2022-D1-02          |                           | MOUNT ALLISON UNIV         | ERSITY                         | Canada  |            |   | 1                | (                 | 9        |
| Project End Date                      |                                         | EUR                 | OPE                         | sediment Ecosystems<br>climate adaptation and                                | for carbon sequestration,<br>biodiversity support |                                 |                           |                            |                                |         |            |   |                  |                   |          |
| Project End Year                      |                                         | HOR                 | IZON                        | REWilding and Restora                                                        | ition of InterTidal                               | HORIZON-CL5-2022-D1-02          |                           | Saint Mary's University    |                                | Canada  |            |   | 1                | (                 | 9        |
| Thematic Priority                     |                                         | EUR                 | UPE                         | climate adaptation and                                                       | biodiversity support                              |                                 |                           |                            |                                |         |            |   |                  |                   |          |
| Pillar Abbreviation                   |                                         | HOR                 | IZON                        | SUSTAINABLE, SECUR                                                           | RE AND COMPETITIVE                                | HORIZON-CL5-2022-D3-03          |                           | University of Calgary      |                                | Canada  |            |   | 1                | ę                 | э        |
| Pillar Description                    | <b>.</b>                                | LOIN                |                             | BIOFUEL GENERATIO                                                            | N                                                 |                                 |                           |                            |                                |         |            |   |                  |                   |          |
|                                       |                                         |                     |                             |                                                                              |                                                   |                                 |                           | THE OCCUPATION OF COM      |                                | · · ·   |            |   |                  |                   | •        |

• Again, different sheets can be selected to display "key figures" or "project details" for additional insights.

Please note the dashboard is refreshed once in a month; see <u>here</u> for dates on data refresh and dashboard publication.

For additional info see the EC 2018 Quick Guide to Horizon Dashboard.

For questions email: <u>RTD-HORIZON-DASHBOARD@ec.europa.eu</u>.